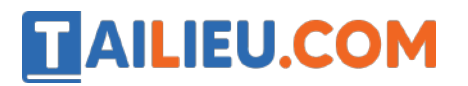

Nội dung bài viết

- 1. Hướng dẫn đăng ký App VssID trên điện thoại đơn giản
- 2. Hướng dẫn đăng ký tài khoản VssID trên máy tính (web) nhanh nhất
- 3. Hướng dẫn phụ huynh đăng ký VssID cho con dưới 18 tuổi
- 4. Hướng dẫn đăng ký hưởng trơ cấp covid trên VssID
- 5. Lưu ý khi đăng ký tài khoản VssID

### Hướng dẫn đăng ký App VssID trên điện thoại đơn giản

#### Hướng dẫn nhanh:

- Mở ứng dụng VssID, chọn Đăng ký ngay.
- Chọn Tiếp tục > Tick chọn ô Cá nhân > Nhấn chọn Tiếp.
- Đi `ên thông tin theo mẫu, chụp ảnh CMND/CCCD cả 2 mặt trước và sau.
- Tick chọn cơ quan BHXH muốn đăng ký > Nhấn vào Chọn.
- Tick chọn mục Tại nơi tiếp nhận h ồ sơ theo quy định của Bảo hiểm Xã hội > Chọn Ghi nhận.
- Mang Theo CMND/CCCD đến cơ quan BHXH để hoàn tất thủ tục đăng ký.

#### Hướng dẫn chi tiết:

Bước 1: Mở ứng dụng VssID và chọn mục Đăng ký ngay. Sau đó chọn mục Tiếp tục.

Bạn có thể dễ dàng tải ứng dụng VssID trên điện thoại thông minh qua CH Play (Android) hoặc Appstore (iPhone)

### Thư viện tài liệu học tập, tham khảo online lớn nhất

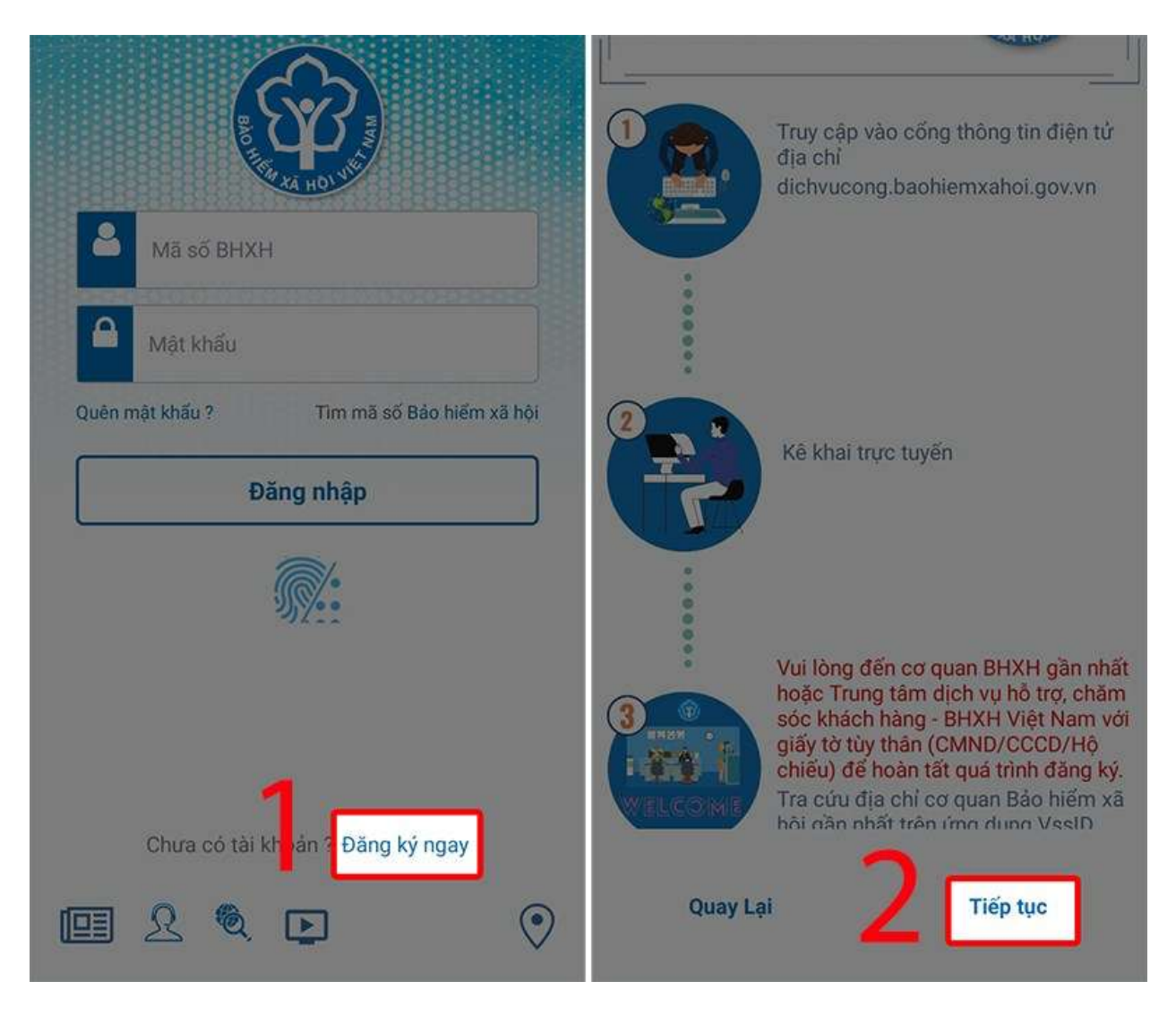

Bước 2: Tại mục Loại đối tượng đăng ký, tick vào ô Cá nhân, nhấn Tiếp.

| BO THE ACT HOLE                                                | Đăng nhập Đăng ký          |
|----------------------------------------------------------------|----------------------------|
| â 8 8                                                          |                            |
| Trang chủ > Đăng ký                                            |                            |
| ÐĂNG KÝ                                                        |                            |
| 1 Loại đối tượng 1 Đối tượng đ Ô Cá nhân Ô Cơ quan/Tổ c 2 Tiếp | Dăng ký<br>ăng ký:<br>chức |

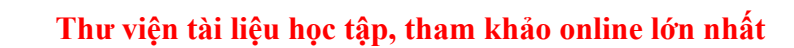

**Bước 3:** Ứng dụng sẽ hiện ra biểu mẫu, bạn **đi ền các thông tin cá nhân** vào, bao g ồm Họ tên, Mã số BHXH, Địa chỉ liên hệ. Và **chụp ảnh mặt trước + sau của CCCD/CMND**. Lưu ý phải **chụp rõ** để quá trình xét duyệt thông tin sau này được nhanh chóng.

**TAILIEU.COM** 

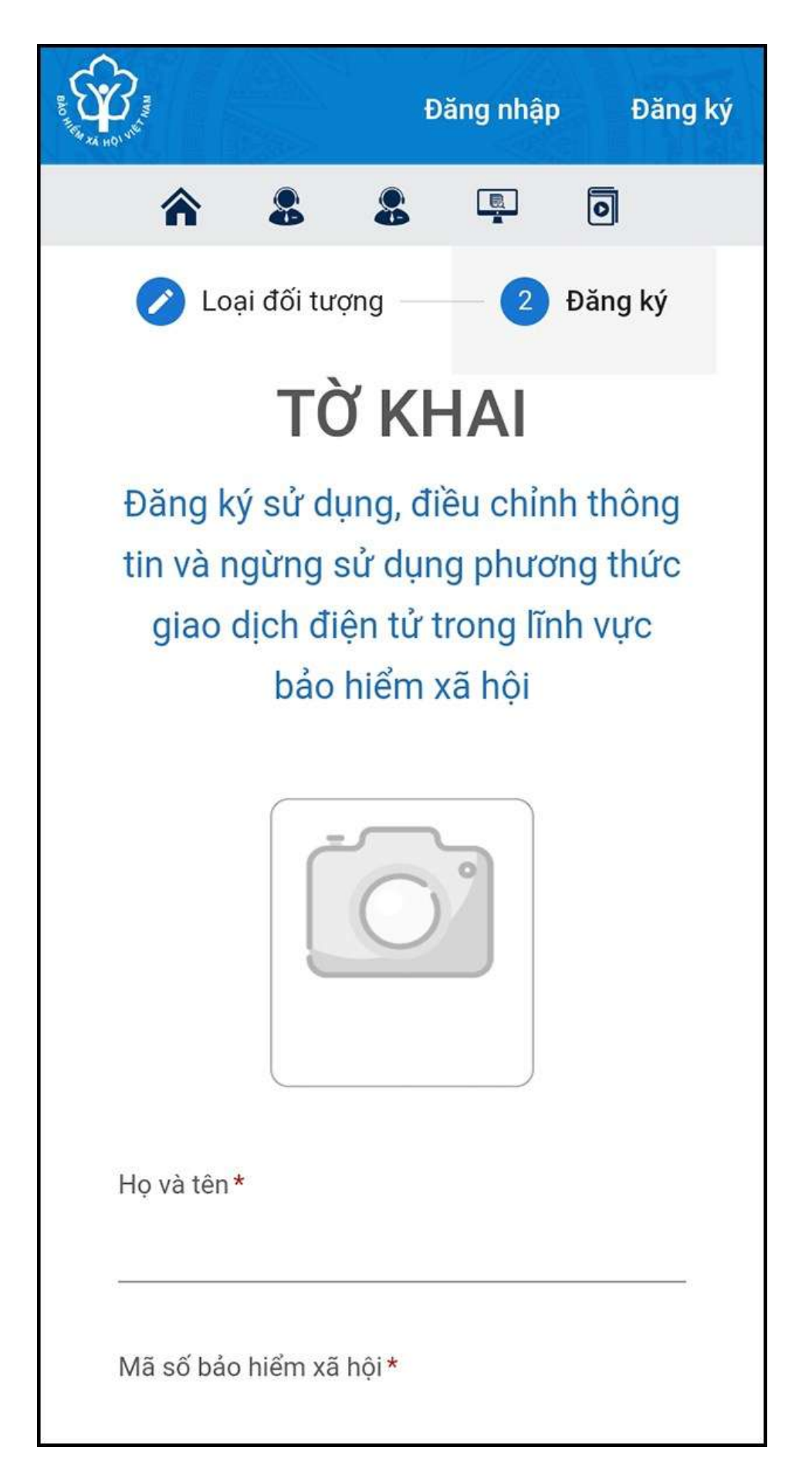

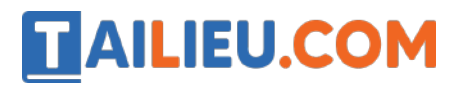

**Bước 4:** Sau khi đi ền xong, danh sách các cơ quan bảo hiểm sẽ hiện ra, bạn tick chọn vào ô của **cơ quan BHXH tiếp nhận**. Sau đó bấm **Chọn**.

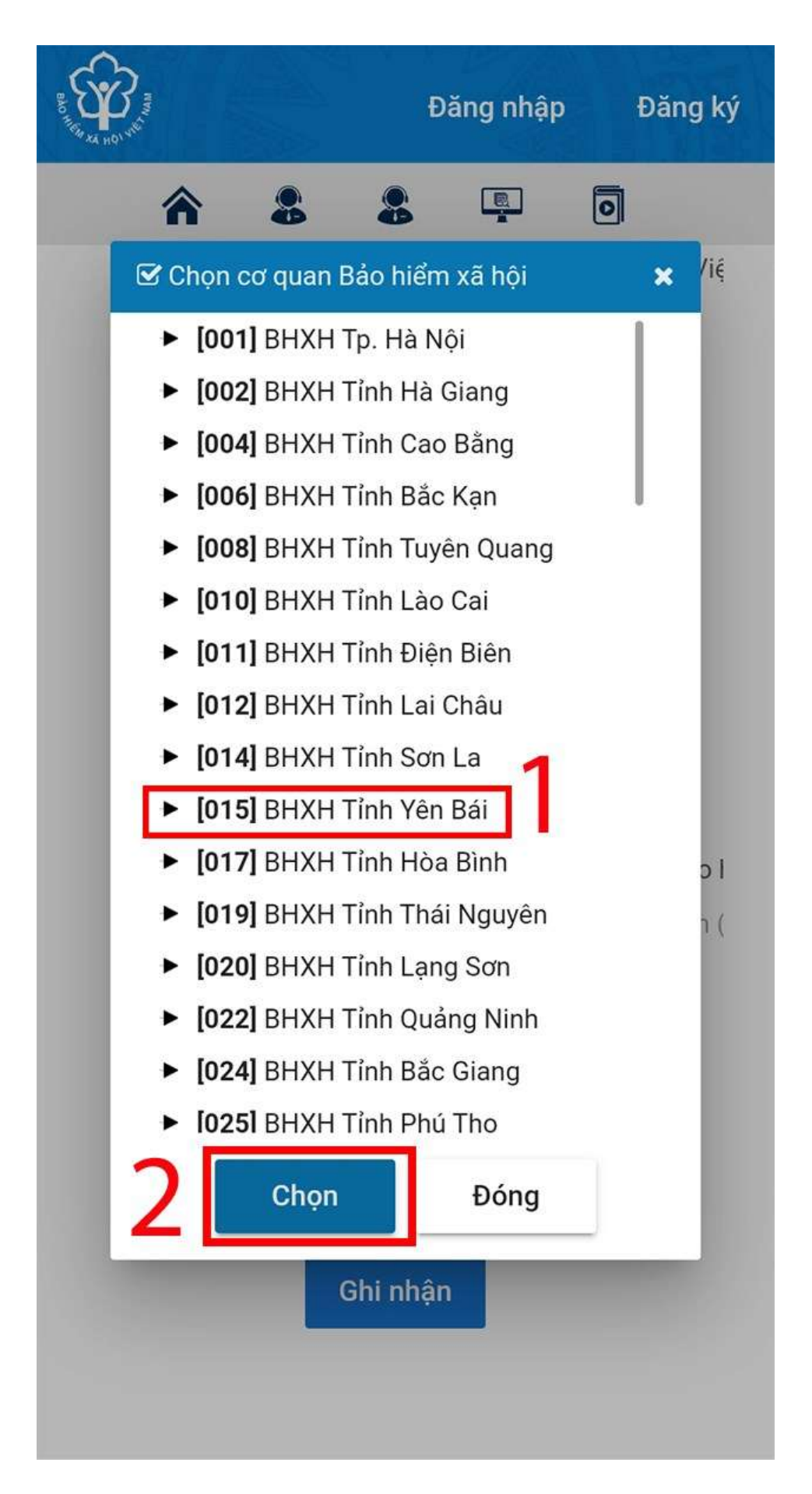

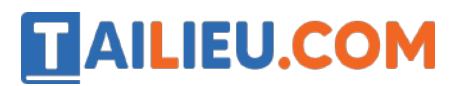

Bước 5: Ở hình thức nộp h`ô sơ, bạn tịck vào ô Tại nơi tiếp nhận h`ô sơ theo quy định của Bảo hiểm Xã hội. Sau đó bấm chọn Ghi nhận.

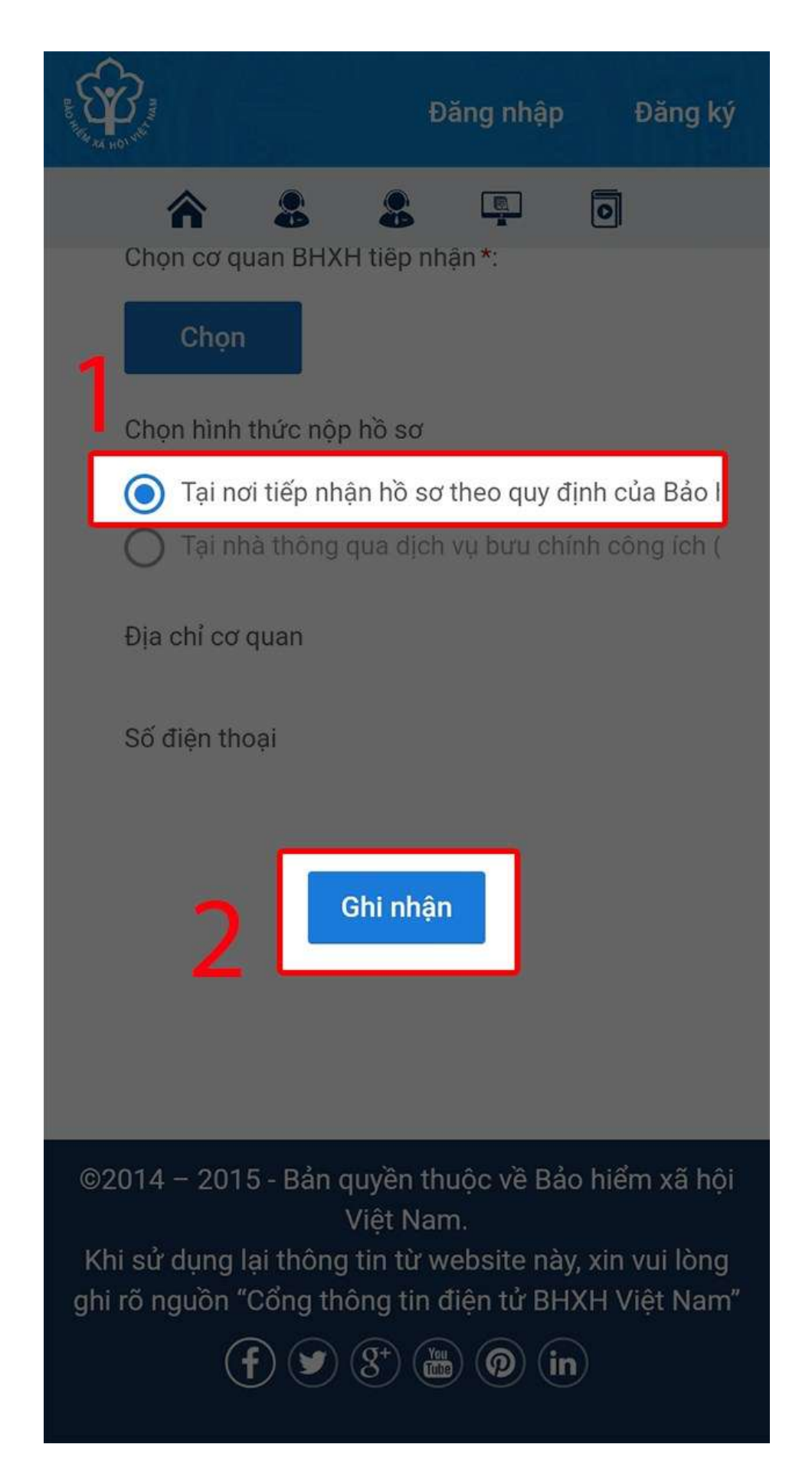

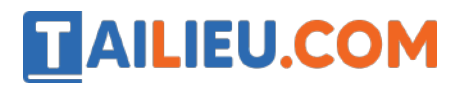

**Bước 6:** Lúc này, việc đăng ký online đã hoàn thành. Bạn hãy mang theo CMND/CCCD/Hộ chiếu đến cơ quan bảo hiểm đã đăng ký để hoàn tất thủ tục.

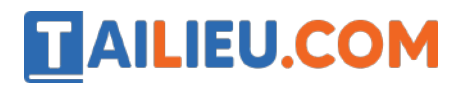

| Image: Strategy of the strategy of the strategy |                                            |
|----------------------------------------------------------------------------------------------------|--------------------------------------------|
| Cầu Giảy, ngày 5 tháng 4 năm 2021         LÌ CĂ KHAI         Dang ký sử dụng, điều chính thông tín và ngông sử dụng phương thức giao dịch điện từ trong lĩnh vực bảo hiểm xả hội         Chín gười: Bảo hiểm xả hội Việt Nam.         Tên cơ quan/tổ chức/cá nhân:         Mà số bảo hiểm xả hội:         Số CMND/HC/CC:         Dja chỉ liên hệ:         Số chứng thự số của cơ quan, tố chức, cá nhân:         Tên tổ chức chứng thực chữ ký số:         Thời hạn sử dụng chứng thự số: Từ ngày tháng năm đến ngày tháng năm (*)         Cá nhân tôi không có chứng thự số (không điền nội dụng tại mục (*), dễ nghị cơ quan Bảo hiến mả xác thực giao dịch điện từ theo địa chỉ thư điện tử hoặc số điện thoại đi động duối đảy:         Người liên hệ:         Dja chỉ thư điện tử:         Diện thoại đi động:         Theo Nghị định số 166/2016/ND-CP ngày 24 tháng 12 năm 2016 của Chính phủ, cơ quan/tố chí có đủ cá cliều kiện sử dụng phương thức giao dịch điện từ trong lĩnh vục bảo hiểm xã hội Bảo hiểm xã hội như sau:         J Đâng ký sử dụng phương thức giao dịch điện từ trong lĩnh vục Bảo hiểm xã hội từ ngây 5 tháng Bảo hiến thờng tin và ngồng sử dụng phương thức giao dịch điện tử trong lĩnh vục Bảo hiến xã hội từ ngây 5 tháng Bảo hiến xã hội từ ngây 5 tháng bảo hiến xã hội từ ngây 5 tháng Bảo hiến thông tin và ngồng sử dụng phương thức giao dịch điện từ trong lĩnh vục Bảo hiến xã hội từ ngây 5 tháng Bảo hiến xã hội từ ngây 5 tháng Bảo hiến thông tin và ngông sử dụng phương thức giao dịch điện tử trong lĩnh vục Bảo hiến xã hội từ ngây 5 tháng Bảo hiến thờ ngây 5 tháng Bảo hiến thà                                                                                                    | Mảu số 01                                  |
| PČ KHAI         Jang ký sử dụng, điều chính thông tín và ngừng sử dụng phương thức giao dịch điện từ trong lĩnh vực bảo hiểm xả hội         Kinh gửi: Bảo kiểm xả hội Việt Nam.         Tên cơ quan/tổ chức/cả nhăn:         Mã số bảo hiểm xả hội         Số CMND/HCCC:         Dịa chỉ liên hệ:         Số chứng thự số của cơ quan, tố chức, cả nhăn:         Tên tổ chức chứng thực chữ ký số:         Thời hạn sử dụng chứng thự số: Từ ngày tháng năm đến ngày tháng năm <sup>(*)</sup> Cá nhân tôi không có chứng thự số: Từ ngày tháng năm đến ngày tháng năm <sup>(*)</sup> Cá nhân tôi không có chứng thư số (không diễn nội dụng tại mục <sup>(*)</sup> ), dễ nghị cơ quan Bảo hiết mả xác thực giao dịch diện từ thoda số điện thoại di dộng duởi dây:         Người liên hệ:         Dịa chi thư điện từ:         Dịa chi thư điện từ:         Dia chi thư điện từ:         Dia chi thư điện từ:         Diện thoại di dộng:         Theo Nghị dịnh số <u>166:2016/ND-CP</u> ngày 24 tháng 12 năm 2016 của Chính phủ, cơ quan/tổ chứn không từ ủụng phương thức giao dịch diện từ trong lĩnh vục bảo hiểm xả hội nằn xau: <b>J. Đag ký sử dụng J. Đag ký sử dụng J. Đag ký sử dụng</b>                                                                                                    | N794 (CC/2021/00/10)                       |
| Dăng ký sử dụng, điều chính thông tin và ngừng sử dụng phương thức giao dịch điện tử trong lĩnh vực bảo hiểm xả hội         Kinh gửi: Bảo hiểm xả hội Việt Nam.         Tên cơ quan/tổ chức/cá nhản:         Mã số bảo hiểm xả hội:         Số CMND/HC/CC:         Dja chỉ liên hệ:         Số chứng thư số của cơ quan, tố chức, cá nhân:         Tên tổ chức chứng thực chữ ký số:         Thời hạn sử dụng chứng thư số: Từ ngày tháng năm đến ngày tháng năm (°)         Cá nhân tôi không có chứng thư số: Từ ngày tháng năm đến ngày tháng năm (°)         Cá nhân tôi không có chứng thư số (không điền nội dung tại mục (°)), đề nghị cơ quan Bảo hiển mà xác thực giao dịch điện từ theo địa chỉ thư điện tử hoặc số điện thoại đi dộng duôi đảy:         Người liên hệ:         Dja chỉ thư điện tứ:         Dja chỉ thư điện tứ:         Dja chỉ thư điện tứ:         Dja chỉ thư điện tứ:         Diện thoại đi động:         Theo Nghị định số 166/2016/ND-CP ngày 24 tháng 12 năm 2016 của Chính phủ, cơ quan/tố chức/cả nhân tôi điện tối điện tử trong lĩnh vực bảo hiểm xã hội bảo hiểm xã hội như sau:         Lông ký sử dụng:         - Dâng ký sử dụng phương thức giao dịch điện tử trong lĩnh vực bảo hiểm xã hội bảo hiểm xã hội từ ngây 5 tháng                                                                                                    |                                            |
| Kinh gửi: Bảo hiểm xã hội Việt Nam.         Tên cơ quan'tổ chức/cá nhản:         Mã số bảo hiểm xã hội.         Số CMND/HC/CC:         Dja chỉ liên hệ:         Số chứng thư số của cơ quan, tổ chức, cá nhân:                                                                                                    |                                            |
| Tên cơ quan/tổ chức/cả nhăn:<br>Mã số bảo hiểm xã hội:<br>Số CMND/HC/CC:<br>Dịa chỉ liên hệ:<br>Số chúng thư số của cơ quan, tổ chức, cá nhân:<br>Tên tổ chức chứng thực chữ ký số:<br>Thời hạn sử dụng chứng thư số: Từ ngày tháng năm đến ngày tháng năm <sup>(*)</sup><br>Cá nhân tôi không có chứng thư số (không điền nội dung tại mục <sup>(*)</sup> ), đề nghị cơ quan Bảo hiểu<br>mà xác thực giao dịch điện từ theo địa chỉ thư điện từ hoặc số điện thoại đi động dưới đảy:<br>Người liên hệ:<br>Dịa chỉ thư điện từ :<br>Diện thoại đi động:<br>Theo Nghị định số <u>166/2016/ND-CP</u> ngày 24 tháng 12 năm 2016 của Chính phú, cơ quan/tổ c<br>tối có đủ các điều kiện sử dụng phương thức giao dịch điện từ trong lĩnh vực bảo hiểm xã hội<br>Bảo hiểm xã hội như sau:<br><b>1. Dăng ký sử dụng:</b>                                                                                                    |                                            |
| Mã số bảo hiểm xã hội:<br>Số CMND/HC/CC:<br>Dịa chỉ liên hệ:<br>Số chúng thư số của cơ quan, tổ chức, cá nhân:                                                                                                    |                                            |
| Số CMND/HC/CC:<br>Dịa chỉ liên bệ:<br>Số chứng thư số của cơ quan, tổ chức, cá nhân:<br>Tên tổ chức chứng thực chữ ký số:<br>Thời hạn sử dụng chứng thự số: Từ ngày tháng năm đến ngày tháng năm <sup>(*)</sup><br>Cá nhân tôi không có chứng thư số (không diễn nội dung tại mục <sup>(*)</sup> ), đề nghị cơ quan Bảo hiếu<br>mà xác thực giao dịch điện từ theo địa chỉ thư điện từ hoặc số điện thoại di động dưới đày:<br>Người liên hệ:<br>Dịa chỉ thư điện từ :<br>Diện thoại di động:<br>Theo Nghị định số <u>166/2016/ND-CP</u> ngày 24 tháng 12 năm 2016 của Chính phủ, cơ quan/tố c<br>tới có đủ các điều kiện sử dụng phương thức giao địch điện từ trong lĩnh vực bảo hiểm xã hội<br>Bảo hiểm xã hội như sau:<br><b>I. Dăng ký sử dụng</b> phương thức giao dịch điện từ trong lĩnh vực bảo hiểm xã hội từ ngây 5 tháng                                                                                                    |                                            |
| <ul> <li>Dịa chỉ liên bệ:</li> <li>Số chứng thư số của cơ quan, tố chức, cá nhân:</li></ul>                                                                                                    |                                            |
| <ul> <li>Số chứng thư số của cơ quan, tố chức, cả nhân:</li></ul>                                                                                                    |                                            |
| <ul> <li>Tên tổ chức chứng thực chữ ký số:</li></ul>                                                                                                    |                                            |
| <ul> <li>Thời hạn sử dụng chứng thư số: Từ ngày tháng năm đến ngày tháng năm (*)</li> <li>Cá nhân tôi không có chứng thư số (không điền nội dụng tại mục (*)), đề nghị cơ quan Bảo hiến mà xác thực giao dịch điện từ theo địa chi thư điện từ hoặc số điện thoại di động dưới đảy:</li> <li>Người liên hệ:</li> <li>Dịa chi thư điện từ:</li> <li>Diện thoại di động:</li> <li>Theo Nghị định số <u>166/2016/ND-CP</u> ngày 24 tháng 12 năm 2016 của Chính phủ, cơ quan/tố chí có đủ các điều kiện sử dụng phương thức giao địch điện từ trong lĩnh vực bảo hiểm xã hội Bảo hiểm xã hội như sau:</li> <li><b>1. Dăng ký sử dụng</b> phương thức giao dịch điện từ trong lĩnh vực Bảo hiểm xã hội từ ngây 5 tháng</li> </ul>                                                                                                    |                                            |
| Cá nhân tôi không có chứng thư số (không điền nội đung tại mục <sup>(*)</sup> ), đề nghị cơ quan Bảo hiến<br>mã xác thực giao dịch điện từ theo địa chỉ thư điện từ hoặc số điện thoại di động dưới đây:<br>Người liên hệ:<br>Dịa chỉ thư điện từ:<br>Diện thoại di động:<br>Theo Nghị định số <u>166/2016/ND-CP</u> ngày 24 tháng 12 năm 2016 của Chính phú, cơ quan/tố c<br>tối có đủ các điều kiện sử dụng phương thức giao địch điện từ trong lĩnh vực bảo hiểm xã hội<br>Bảo hiểm xã hội như sau:<br><b>I. Dảng ký sử dụng</b> phương thức giao địch điện từ trong lĩnh vực bảo hiểm xã hội                                                                                                    |                                            |
| Người liên hệ:<br>Dịa chi thư điện tử:<br>Diện thoại đi động:<br>Theo Nghị định số <u>166/2016/ND-CP</u> ngày 24 tháng 12 năm 2016 của Chính phủ, cơ quan/tố c<br>tôi có đủ các điều kiện sử dụng phương thức giao địch điện tử. Cơ quan/tố chức/cá nhân tôi đ<br>chính thông tin và ngững sử dụng phương thức giao dịch điện tử trong lĩnh vực bảo hiểm xã hội<br>Bảo hiểm xã hội như sau:<br><b>I. Đảng ký sử dụng:</b><br>- Đảng ký sử dụng phương thức giao dịch điện tử trong lĩnh vực Báo hiểm xã hội tử ngây 5 tháng                                                                                                    | n xã hội cấp                               |
| <ul> <li>Dịa chi thư điện tử:</li> <li>Diện thoại di động:</li> <li>Theo Nghị định số <u>166/2016/ND-CP</u> ngày 24 tháng 12 năm 2016 của Chính phủ, cơ quan/tố c tối có đủ các điều kiện sử dụng phương thức giao địch điện tử. Cơ quan/tố chức/cá nhân tôi đ chính thông tin và ngững sử dụng phương thức giao dịch điện tử trong lĩnh vực bảo hiểm xã hội Bảo hiểm xã hội như sau:</li> <li><b>1. Đảng ký sử dụng:</b></li> <li>- Đảng ký sử dụng phương thức giao dịch điện tử trong lĩnh vực Bảo hiểm xã hội tử ngây 5 tháng</li> </ul>                                                                                                    |                                            |
| <ul> <li>Diện thoại di động:</li> <li>Theo Nghị định số <u>166/2016/ND-CP</u> ngày 24 tháng 12 năm 2016 của Chính phú, cơ quan/tố c tối có đủ các điều kiện sử dụng phương thức giao địch điện tử. Cơ quan/tố chức/cá nhân tôi đ chính thông tin và ngững sử dụng phương thức giao dịch điện tử trong lĩnh vực bảo hiểm xã hội Bảo hiểm xã hội như sau:</li> <li><b>1. Đảng ký sử dụng:</b></li> <li>- Đảng ký sử dụng phương thức giao dịch điện tử trong lĩnh vực Bảo hiểm xã hội tử ngây 5 tháng</li> </ul>                                                                                                    |                                            |
| <ul> <li>Theo Nghị dịnh số <u>166/2016/ND-CP</u> ngày 24 tháng 12 năm 2016 của Chính phủ, cơ quan/tổ c tôi có đủ các điều kiện sử dụng phương thức giao dịch điện tử. Cơ quan/tổ chức/cá nhân tối đ chính thông tin và ngững sử dụng phương thức giao dịch điện tử trong lĩnh vực bảo hiểm xã hội Bảo hiểm xã hội như sau:</li> <li><b>1. Đảng ký sử dụng:</b></li> <li>- Đảng ký sử dụng phương thức giao dịch điện tử trong lĩnh vực Bảo hiểm xã hội tử ngây 5 tháng</li> </ul>                                                                                                    |                                            |
| <ol> <li>Đảng ký sử dụng:</li> <li>Đảng ký sử dụng phương thức giao dịch điện từ trong lĩnh vực Báo hiểm xã hội từ ngây 5 tháng</li> </ol>                                                                                                    | hức/cá nhân<br>ảng kỳ, điều<br>với cơ quan |
| - Đăng ký sử dụng phương thức giao dịch điện từ trong lĩnh vực Báo hiểm xã hội từ ngây 5 tháng                                                                                                    |                                            |
|                                                                                                    | 4 năm 2021                                 |
| <ul> <li>Dăng ký giao dịch tại:</li> </ul>                                                                                                    |                                            |
| + Cổng thông tin điện từ của Bảo hiểm xã hội Việt Nam                                                                                                    |                                            |
| + Tổ chức I-VAN                                                                                                    |                                            |
| Tên Tổ chức I-VAN: (trong trường hợp giao dịch qua tổ chức I-VAN).                                                                                                    |                                            |
| 2. Diễu chính thông tin:                                                                                                    |                                            |
| - Số chứng thư số của cơ quan, tổ chức, cá nhân:                                                                                                    |                                            |

### Hướng dẫn đăng ký tài khoản VssID trên máy tính (web) nhanh nhất

#### Hướng dẫn nhanh:

**TAILIEU.COM** 

- Truy cập trang đăng ký Bảo hiểm Xã hội điện tử > Tick chọn ô Cá nhân > Nhấn Tiếp.
- Đi `ên thông tin theo mẫu, tải lên ảnh CMND/CCCD mặt trước và sau.
- Chọn cơ quan Bảo hiểm Xã hội đã đăng ký > Nhấn Chọn.
- Tick vào ô Tại nơi tiếp nhận h`ô sơ theo quy định của Bảo hiểm Xã hội Việt Nam > Nhấn nút Ghi nhận.
- Mang CMND/CCCD/Hộ chiếu đến tại cơ quan Bảo hiểm Xã hội đã đăng ký để hoàn tất thủ tục.

#### Hướng dẫn chi tiết:

**Bước 1:** Truy cập trang đăng ký Bảo hiểm Xã hội điện tử (*dichvucong.baohiemxahoi.gov.vn*) Sau đó, tick chọn ô **Cá nhân** trong mục Đối tượng đăng ký và chọn **Tiếp**.

 $\rightarrow$  Nếu bạn đăng ký cho doanh nghiệp, đơn vị hoặc tổ chức thì chúng ta chọn mục (Cơ quan/Tổ chức)

| Trang chủ > Đãng ký                                         |                                                  |
|-------------------------------------------------------------|--------------------------------------------------|
| ĐĂNG KÝ                                                     |                                                  |
| <ul> <li>Loại đối tượng</li> <li>2</li> <li>Τιέρ</li> </ul> | Đối tượng đăng ký:<br>Cá nhân<br>Cơ quan/Tổ chức |

**Bước 2:** Đi ền thông tin theo biểu mẫu hiện ra, bao g ồm: Họ tên, Mã số BHXH, số CMND/CCCD, Địa chỉ liên hệ,... Sau đó, tải lên ảnh mặt trước và sau của CMND/CCCD.

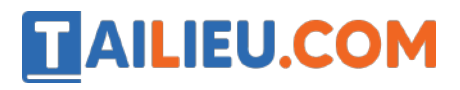

#### Thư viện tài liệu học tập, tham khảo online lớn nhất

| Đăng ký sử dụng, điều ch                      | TC<br>nỉnh thông tin và ngư<br>vực b | Y KHAI<br>irng sử dụng phươn<br>ảo hiểm xã hội | ng thức giao dịch điện tử trong lĩnh |
|-----------------------------------------------|--------------------------------------|------------------------------------------------|--------------------------------------|
| Ho và tên*                                    | 1 -                                  |                                                |                                      |
| Mã số bảo hiểm xã hội *                       | <u>8</u>                             |                                                |                                      |
| Số CMND/HC/CC *                               |                                      |                                                | Māt trước Māt sau                    |
| Địa chỉ liên hệ *                             | Chọn tỉnh                            | Chon huyên                                     | Chọn xã                              |
|                                               | Số nhà, ngõ (ngách, hẻr              | n), đường phố, tổ (thôn, xơ                    | óm, áp)                              |
| Số chứng thư số của cơ quan, tố chức, cá nhân | <u>9</u>                             |                                                |                                      |
| Tên tổ chức chứng thực chữ ký số              | ·                                    |                                                |                                      |

**Bước 3:** Tại mục chọn cơ quan Bảo hiểm Xã hội, bạn tick chọn ô của cơ quan mà bạn đã đăng ký. Sau đó, nhấn **Chọn**.

### Thư viện tài liệu học tập, tham khảo online lớn nhất

|                               | ☑ Chọn cơ quan Bảo hiểm xã hội | × cg  | ao dịch điện tử. (   |
|-------------------------------|--------------------------------|-------|----------------------|
|                               | [001] BHXH Tp. Hà Nội          | dung  | ) phương thức gia    |
|                               | ► [002] BHXH Tỉnh Hà Giang     | ội ni | hư sau:              |
|                               | ► [004] BHXH Tỉnh Cao Bằng     | Vực   | Bảo hiểm xã hội      |
|                               | ► [006] BHXH Tỉnh Bắc Kạn      |       |                      |
| Đăng ký giao dịch tại*        | [008] BHXH Tỉnh Tuyên Quang    |       |                      |
|                               | ▶ [010] BHXH Tỉnh Lào Cai      | _     |                      |
|                               | [011] BHXH Tỉnh Điện Biên      | n nh  | iệm trước pháp l     |
|                               | 🕨 [012] BHXH Tỉnh Lai Châu 🗧   | o di  | ch điện tử trong lĩi |
|                               | ▶ [014] BHXH Tỉnh Sơn La       | _     |                      |
| Chọn cơ quan BHXH tiếp nhận*: | ▶ [015] BHXH Tỉnh Yên Bái      | _     |                      |
|                               | ► [017] BHXH Tỉnh Hòa Bình     |       |                      |
| Chọn hình thức nộp hồ sơ      | [019] BHXH Tỉnh Thái Nguyên    | hội V | Việt Nam             |
|                               | [020] BHXH Tình Lạng Sơn       | ch vi | ụ bưu chính công     |
|                               | ▶ [022] BHXH Tỉnh Quảng Ninh   | _     |                      |
| Địa chỉ cơ quan               | [024] BHXH Tỉnh Bắc Giang      | _     |                      |
| Số điện thoại                 | [05] BHXH Tỉnh Phú Thọ         |       |                      |
|                               | Chọn Đóng                      |       |                      |

Bước 4: Tại mục hình thức nộp h`ô sơ, bạn tick vào ô Tại nơi tiếp nhận h`ô sơ theo quy định của Bảo hiểm Xã hội Việt Nam. Sau đó, nhấn chọn Ghi nhận.

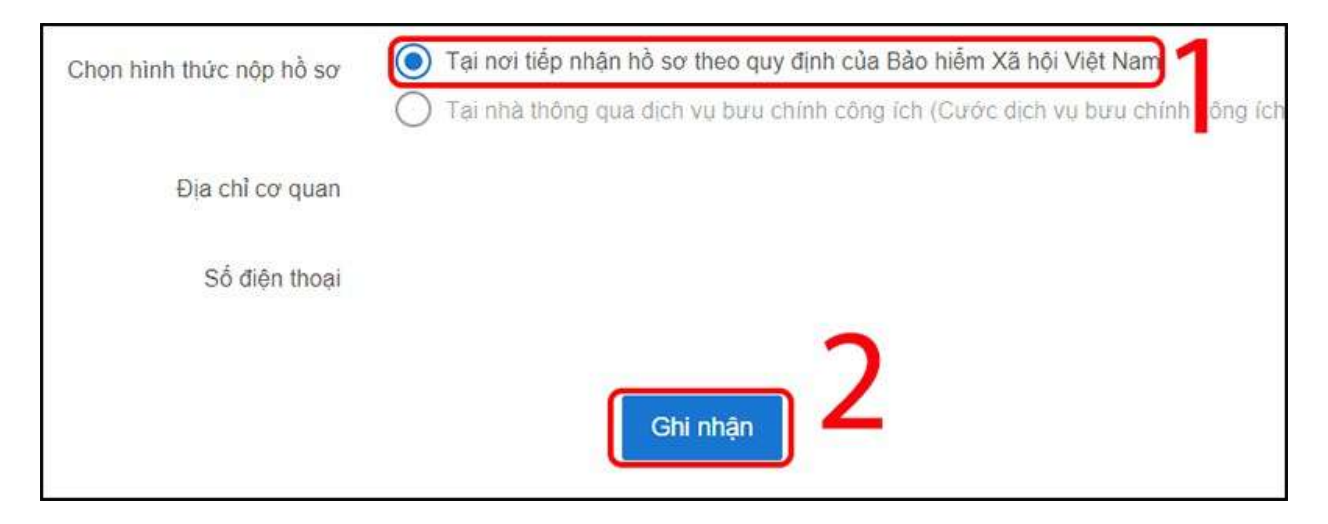

**Bước 5:** Lúc này, quá trình đăng ký online đã hoàn tất. Mang theo CMND/CCCD/Hộ chiếu đến cơ quan Bảo hiểm Xã hội bạn đã đăng ký để hoàn tất thủ tục.

### Hướng dẫn phụ huynh đăng ký VssID cho con dưới 18 tuổi

**TAILIEU.COM** 

Theo hướng dẫn tại Phụ lục của Công văn 702/BHXH-CNTT và thực tế khi cài đặt ứng dụng VssID, hiện nay, phụ huynh chỉ có thể đăng ký tài khoản VssID cho con chưa có chứng minh nhân dân/căn cước công dân thông qua tài khoản của cha hoặc của mẹ hoặc của người giám hộ.

*Lưu ý:* Cha hoặc mẹ hoặc người giám hộ chưa có tài khoản giao dịch điện tử với cơ quan BHXH c`ân tạo lập tài khoản trước, sau đó sử dụng tài khoản đó để đăng ký cho con.

**Bước 1:** Truy cập Cổng dịch vụ công của BHXH Việt Nam tại địa chỉ: *dichvucong.baohiemxahoi.gov.vn* 

**Bước 2:** Trên màn hình trang chủ, chọn "Đăng nhập" để hiển thị màn hình đăng nhập cổng dịch vụ công.

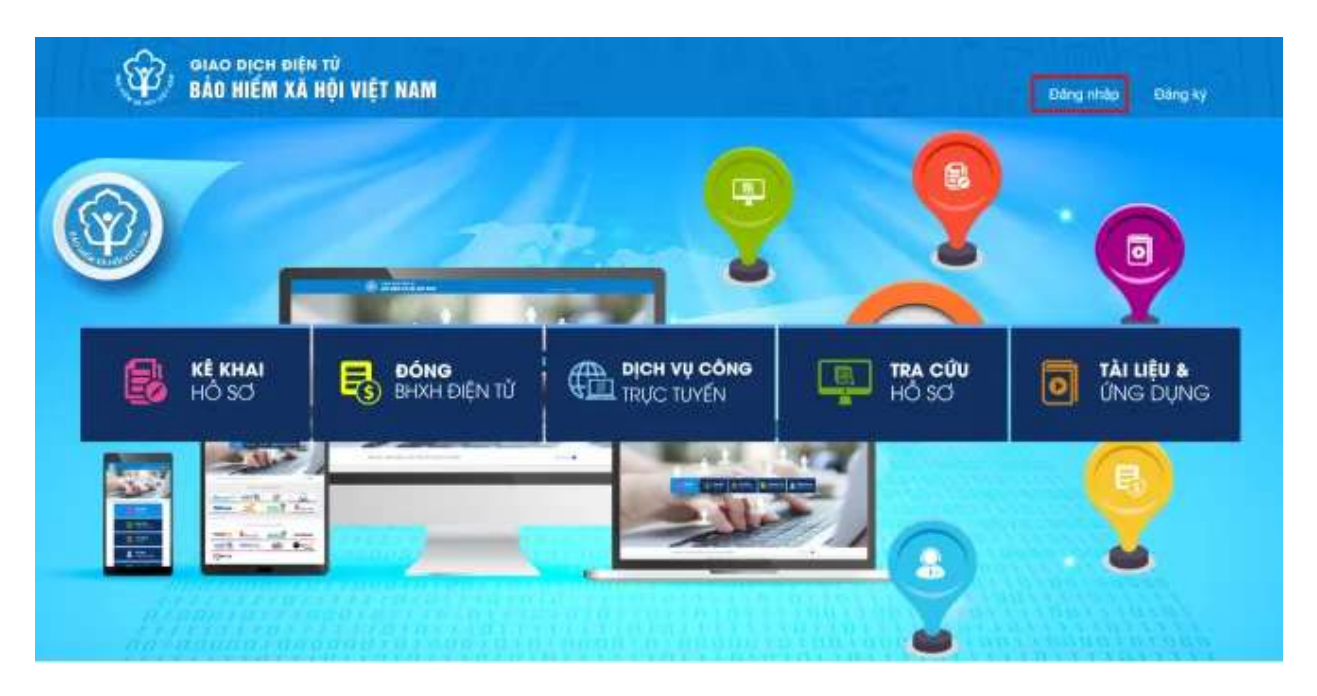

Bước 3: Chọn "Cá nhân" và đăng nhập thông tin

Trên màn hình đăng nhập, chọn "**Cá nhân**", nhập "**Tên đăng nhập**" (tên đăng nhập là mã số BHXH của cha hoặc mẹ hoặc người giám hộ đã đăng ký), "**Mật khẩu**" và "**Mã kiểm tra**" sau đó chọn "**Đăng nhập**".

#### Thư viện tài liệu học tập, tham khảo online lớn nhất

| Tên đăng nhập  |      |      |
|----------------|------|------|
| Mật khâu       |      |      |
|                |      |      |
| and the states | 1100 | 1.20 |
| In             | HB3  | C    |
|                | HB3  | C    |

**Bước 4:** Sau khi đăng nhập thành công, thực hiện vào mục thông tin tài khoản, chọn chức năng: "**Đăng ký cho con**" để thực hiện.

|                                           | 😌 🗰 🖾 👘 – Nguyễn Thánh Biên 🗸 |
|-------------------------------------------|-------------------------------|
| z dung                                    | 🗉 Đảng kỳ cho con             |
|                                           | 🔍 Đổi mật khẩu                |
|                                           | Thiết lập SmartOTP            |
|                                           | U Thoát                       |
| nh Biên<br>Mật trước Mật sau<br>Iệ 👔 Iệ 👔 |                               |

Bước 5: Kê khai thông tin cho cá nhân dưới 18 tuổi.

### Thư viện tài liệu học tập, tham khảo online lớn nhất

Lưu ý: Mã số BHXH của con chính là 10 số cuối của mã thẻ BHYT của trẻ.

|                                     | TÒ' KHAI                                                                                        |
|-------------------------------------|-------------------------------------------------------------------------------------------------|
| Đăng ký sử dụng, điều cł            | nỉnh thông tin và ngừng sử dụng phương thức giao dịch điện tử trong lĩnh<br>vực bảo hiểm xã hội |
| Ho và tên "                         | Nguyễn Tuệ Lâm                                                                                  |
| Mã số bảo hiễm xã hội *             | Giấy khại sinh                                                                                  |
| Mã số bảo hiểm xã hội người giám hộ |                                                                                                 |
| Số CMND/HC/CC của người giám hộ*    | Mât trước Mât sau                                                                               |
| Địa chỉ liên hệ "                   | 01 - Thành phố Hà Nội 🛞 001 - Quân Ba Đình 🛞 00001 - Phường Phúc X 🕫                            |
|                                     | 113                                                                                             |

**Bước 6:** Chọn "**Chọn**" để hiển thị danh sách cơ quan BHXH và chọn cơ quan BHXH tiếp nhận.

| Chọn cơ quan BHXH tiếp nhận*. Chon |                                                                                                    |                                                                                                    |
|------------------------------------|----------------------------------------------------------------------------------------------------|----------------------------------------------------------------------------------------------------|
| Da di ne dimo                      | NF Cherrier quari fille televisi het<br>• (501) (2001) Ta, Ha NA                                                                                                    | -                                                                                                    |
| (tile You) 4 ding *                | [00103] BHXH Gude Ba Zinh<br>[00103] BHXH Gude Hean Kiles<br>[00103] BHXH Gude Tay Hil                                                                                                    | 0                                                                                                    |
|                                    | [00104] [HISH Chain Long Tilin<br>[00105] [HISH Chain Chu Guly<br>[00106] (HISH Chain Chu Guly<br>[00107] (HISH Chain Hong Tan<br>[00108] [HISH Chain Huang Mai<br>[00108] [HISH Chain Thom Nain | 2018 case Churt pho: an sportfil<br>n grap dith dith 10. Cm spanntil<br>ang phormp baccy pan dala dith<br>di mang phormp baccy pan dala dith<br>di mang baccy backy pang 10. |
| Ding Ny paositra 1681              | [00110] Brittin Harpho Soc Son<br>[00111] Brittin Harpho Soc Son<br>[00111] Brittin Harpho Raja Jath<br>[00112] Brittin Gala Alam Ta Lillen<br>[00112] Brittin Gala Alam Ta Lillen               | e wholese tractic phase half will contend to the state of the state of the state of tractic phase top traces that a                                                          |
| Citors con apure RMX04 Mag enails  | 1001153 EHOH Guile Ha Elding                                                                                                    |                                                                                                    |
| Ether Host Has nig Wise            | Chon Dáng                                                                                                    | It is for other story into a constant in the set of particle and<br>the Ville Name                                                                                           |

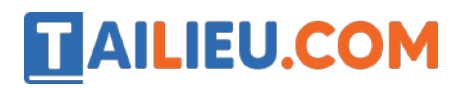

#### Thư viện tài liệu học tập, tham khảo online lớn nhất

| Đảng kỳ giao dịch tại *       | Công thông tin điện từ của Bảo hiểm xã hội Việt Nam     Tổ chức I-VAN                                                                                                    |
|-------------------------------|----------------------------------------------------------------------------------------------------|
|                               | Cơ quan/tổ chức/cả nhân tôi cam kết hoàn toàn chịu trách nhiệm trước pháp luật về tính<br>chính xác, trung thực của nôi dung nêu trên và thực hiện giao dịch điện tử trong lĩnh vực bảo<br>hiểm xã hội theo đùng quy định của pháp luật. |
| Chọn cơ quan BHXH tiếp nhân * | BHXH Tp. Hà Nội » BHXH Quận Đống Đa Thay đổi                                                                                                    |
| Chọn hình thức nộp hỗ sơ      | Tại nơi tiếp nhân hồ sơ theo quy định của Bảo hiểm Xã hội Việt Nam     Tại nhà thông qua dịch vụ bưu chính công ịch (Cước dịch vụ bưu chính công ích do cả nhấn tự trá khi gửi hỗ sơ)                                                    |
| Đia chỉ cơ quan               | Phố Trần Hữu Tước, phường Nam Đồng                                                                                                    |
| Số điện thoại                 | 02439747408                                                                                                    |
|                               | Ghi nhận                                                                                                    |

**Bước 7:** Chọn "**Ghi nhận**" để hệ thống tự động xuất file pdf theo mẫu tờ khai và gửi thông tin tới Cơ quan BHXH tiếp nhận. Sau khi hệ thống tiếp nhận tờ khai đăng ký sẽ tự động nhắn tin thông báo tới số điện thoại của cá nhân.

**Bước 8:** Đến cơ quan BHXH g`ân nhất để hoàn tất việc đăng ký giao dịch điện tử với cơ quan BHXH.

#### <u>Lưu ý:</u>

Phụ huynh mang theo Giấy khai sinh của trẻ em, CMND/CCCD/hộ chiếu đến cơ quan BHXH g`ân nhất hoặc Trung tâm dịch vụ hỗ trợ, chăm sóc khách hàng BHXH Việt Nam để hoàn tất quá trình đăng ký. Tra cứu địa chỉ cơ quan Bảo hiểm xã hội g`ân nhất tại https://baohiemxahoi.gov.vn/tracuu/Pages/tra-cuu-co-quan-bao-hiem.aspx hoặc tra cứu trên ứng dụng VssID.

- Không bắt buộc phải in tờ khai khi đến cơ quan BHXH để hoàn tất thủ tục, thay vào đó chỉ c`ân cung cấp thông tin số h`ô sơ hoặc mã số BHXH trong tin nhắn do cơ quan BHXH Việt Nam gửi sau khi nộp h`ô sơ đăng ký thành công.

- Người dân được đến bất kì cơ quan BHXH để hoàn tất thủ tục đăng ký.

 Để hỗ trợ phụ huynh trong việc tạo tài khoản VssID cho con, phụ huynh có thể gửi Tờ khai đăng ký cho nhà trường để nhà trường hỗ trợ hoàn tất việc đăng ký giao dịch điện tử với cơ quan BHXH.

### Hướng dẫn đăng ký hưởng trợ cấp covid trên VssID

Theo đó, đối tượng là NLĐ đã dừng hoạt tham gia BH thất nghiệp do chấm dứt HĐLĐ hoặc HĐLĐ trong khoảng thời gian từ 1/2/2021 đến hết 30/9/2021 có thời gian đóng BH thất nghiệp được bảo lưu theo quyết định của pháp luật về việc làm, không bao g`ôm người đã có quyết định hưởng lương hưu hàng tháng, có thể đ`ênghị hưởng hỗ trợ theo Nghị quyết 116/NQ-CP thông qua ứng dụng VssID-BHXH số, các bước cụ thể như sau:

Bước 1: Đăng nhập ứng dụng VssID.

Bước 2: Chọn menu "Dịch vụ công".

**Bước 3:** Chọn dịch vụ công Hỗ trợ COVID-19 theo Nghị quyết 116/NQ-CP (Hỗ trợ người tham gia BH thất nghiệp bị ảnh hưởng bởi đại dịch Covid-19).

**Bước 4:** Kiểm tra lại thời gian tham gia BH thất nghiệp chưa được tính hưởng trợ cấp thất nghiệp (số tháng).

**Bước 5:** Lựa chọn hình thức nhận hỗ trợ (Ti`ên mặt tại cơ quan BHXH hoặc Tài khoản Ngân hàng).

Trường hợp chọn nhận hỗ trợ qua tài khoản ngân hàng, đi ền/chọn các thông tin sau:

- Số tài khoản của người đ`ênghị nhận hỗ trợ.

- Chọn ngân hàng (chi nhánh ngân hàng).

Bước 6: Chọn "Cơ quan tiếp nhận hồsơ", bấm nút Gửi.

Bước 7: Nhập mã OTP, bấm "Xác nhận" để gửi h`ô sơ.

#### Lưu ý khi đăng ký tài khoản VssID

- Trong 10 ngày kể từ khi nộp tờ khai online, các bạn phải đến cơ quan BHXH để nộp tờ khai giấy và mang theo CMND/CCCD/Hộ chiếu để chứng minh.

- Nếu h ồ sơ hợp lệ, hệ thống sẽ kích hoạt tài khoản và gửi thông tin đăng nhập v ềđịa chỉ email/điện thoại đã đăng ký.

- Nếu h`ô sơ không hợp lệ, bạn cũng sẽ nhận được thông báo bổ sung giấy tờ hoặc thông tin liên quan v ềmail hoặc số điện thoại.

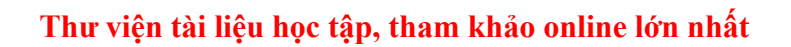

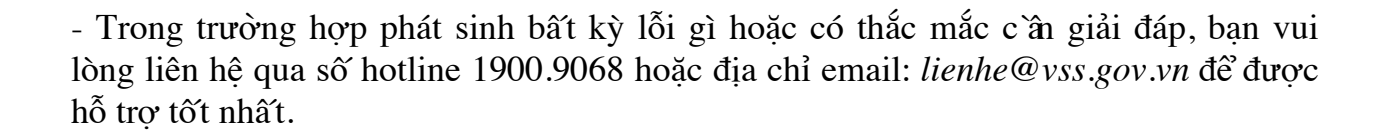